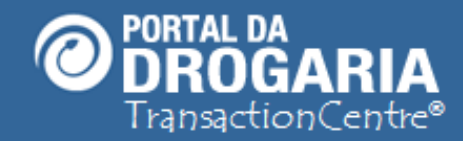

1

# **Gerenciando Usuários**

Duração aproximada: 12 minutos

# Veja como controlar os acessos de sua equipe no uso do Portal

Inclua novos usuários e altere as permissões

dos usuários já cadastrados

LEMBRETE! Antes de iniciar este estudo, consulte o material recomendado:

Recomendamos a leitura prévia de:

Conhecendo o Portal da Drogaria

Este material faz parte do "**Estudo Modular Assistido**" destinado exclusivamente à capacitação dos usuários do **Portal da Drogaria**. Conheça os outros módulos no botão de apoio **Ajuda**.

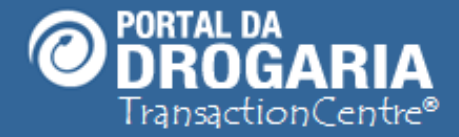

O Portal da Drogaria foi desenhado para preservar a segurança de suas informações. Para isto, ele segue os critérios de segurança adotados pelas principais organizações. Respeitando também o conceito de Matriz e Filial, dando poderes especiais aos gestores da matriz, permitindo gestão parcial das filiais.

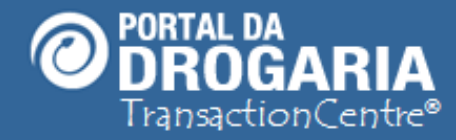

# Informações Gerais

- ➢ O Portal é um site protegido;
- Cada usuário é cadastrado individualmente com um código próprio e único;
- > As atividades no Portal são disponibilizadas de acordo a função de cada usuário;
- > Todos os usuários da Rede podem acessar qualquer unidade;
- > Ao usuário somente pode ser atribuída uma das funções disponíveis;
- A senha é definida e mantida pelo próprio usuário e deve ser sigilosa;
- Não esqueça de desabilitar colaboradores que deixem a empresa.

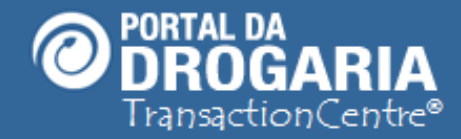

# **Perfis Disponíveis**

#### Selecione o perfil mais adequado para as atividades executadas pelo colaborador

# Perfil: Presidente, Proprietário, Diretor e Gerente Matriz

- Tem total acesso às funcionalidades e informações de todas unidades (matriz);
- Realizam manutenção cadastral de qualquer uma das unidades (matriz e filiais);
- Ativam e desativam usuários de qualquer uma das unidades (matriz e filiais).

# Perfil: Gerente Unidade

- Tem total acesso às funcionalidades e informações de sua unidade.
- Ativa e desativa usuários de sua unidade.

# Perfil: Comprador Resp. Aceite de Pedido

- Possui mesmos acessos do Gerente, exceto manutenção de usuários e unidades.
- Deve existir um comprador para cada unidade que realize compras.

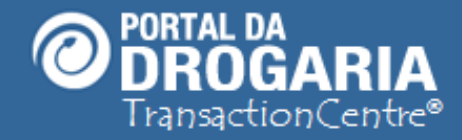

# **Perfis Disponíveis**

#### Selecione o perfil mais adequado para as atividades executadas pelo colaborador

### Perfil: Responsável pelo cadastro

- Opera como um auxiliar do Gerente Matriz.
- Tem os mesmos acessos dele, exceto <u>compras, aceite de pedido,</u> <u>acompanhamento de reposição e manutenção de usuários.</u>

### > Perfil: Balconista/Suporte, Farmacêutico, Desenvolvedor e Televendas

• Atendem consumidores e visualizam avisos importantes para suas atividades

# Perfil: Não Identificada

• Usuário criado apenas pela **equipe de Suporte** da SevenPDV para os responsáveis dos PDV's que entrarem em contato por questões de esquecimento de usuário e senha ou por outros motivos.

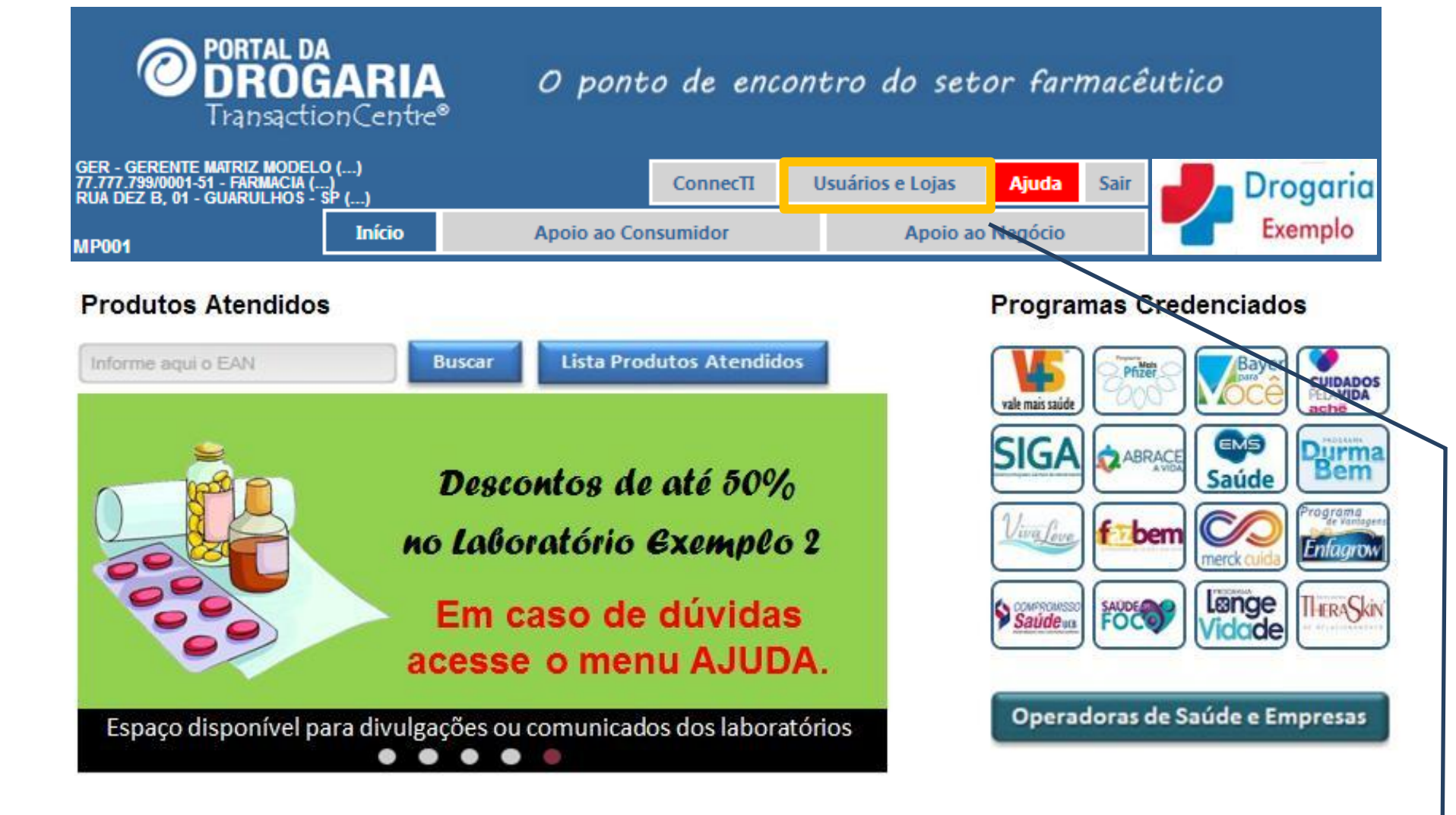

Para **realizar a manutenção dos usuários** que acessam o Portal, clique em "Usuários e Lojas".

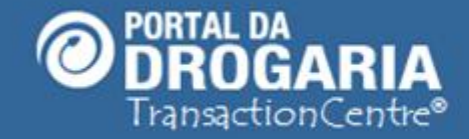

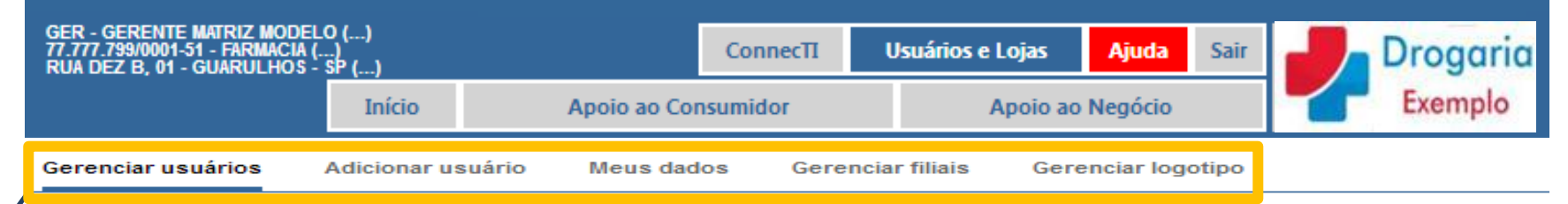

Todos os usuários da rede tem acesso a qualquer filial.

| Usuários                    |                 |                |        | Q               |
|-----------------------------|-----------------|----------------|--------|-----------------|
| Nome                        | Nome de usuário | Filial         | Status | Ação            |
| BALCONISTA MODELO           | balcao          | 77777799000151 | Ativo  | Letitar usuário |
| BALCONISTA NAO IDENTIFICADO | operador        | 77777799000151 | Ativo  | Letitar usuário |
| COMPRADOR MODELO            | compras         | 77777799000151 | Ativo  | Letitar usuário |
| FARMACEUTICO MODELO         | farmac          | 77777799000151 | Ativo  | Letitar usuário |
| GERENTE LOJA MODELO         | gerenteu        | 77777799000151 | Ativo  | Letitar usuário |
| GERENTE MATRIZ MODELO       | gerentem        | 77777799000151 | Ativo  | Leditar usuário |
| + Adicionar usuário         |                 |                |        |                 |

Este é o submenu de navegação do menu Usuários e Lojas.

Somente usuários com perfil **Presidente, Proprietário, Diretor ou Gerente Matriz** possuem **todos estes submenus habilitados**.

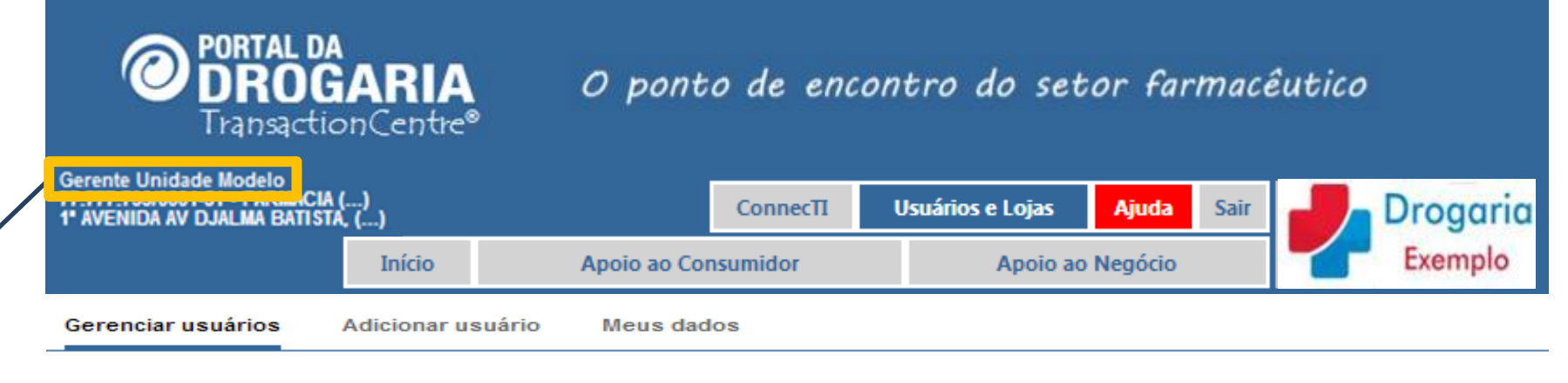

Todos os usuários da rede tem acesso a qualquer filial.

#### Usuários

| Nome                        | Nome de usuário | Filial         | Status | Ação            |
|-----------------------------|-----------------|----------------|--------|-----------------|
| BALCONISTA MODELO           | balcao          | 77777799000151 | Ativo  | Leditar usuário |
| BALCONISTA NAO IDENTIFICADO | operador        | 77777799000151 | Ativo  | Leditar usuário |
| COMPRADOR MODELO            | compras         | 77777799000151 | Ativo  | Leditar usuário |
| FARMACEUTICO MODELO         | farmac          | 77777799000151 | Ativo  | Leditar usuário |
| GERENTE LOJA MODELO         | gerenteu        | 77777799000151 | Ativo  | Leditar usuário |
| GERENTE MATRIZ MODELO       | gerentem        | 77777799000151 | Ativo  | Leditar usuário |
| + Adicionar usuário         |                 |                |        |                 |

Gerente Unidade não conta com os submenus Gerenciar filiais e Gerenciar logotipo.

Q

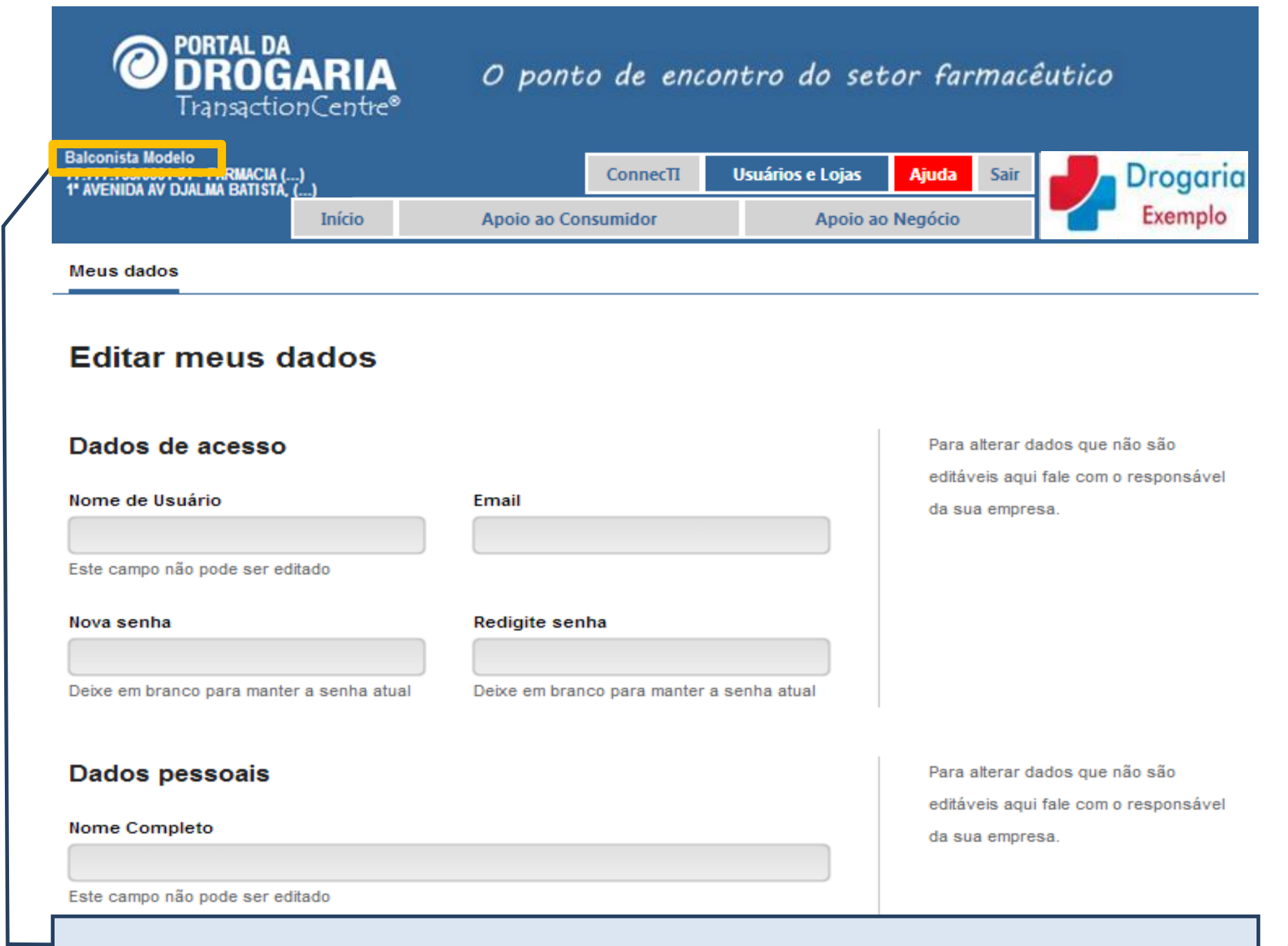

Usuários com as demais funções só possuem o submenu *Meus dados* habilitado.

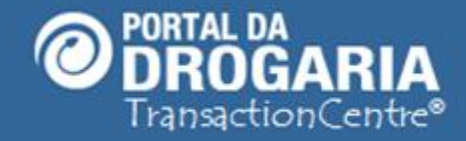

| GER - GERENTE MATRIZ MOI<br>77.777.799/0001-51 - FARMAC<br>RUA DEZ B, 01 - GUARULHO | DELO ()<br>:IA ()<br>DS - <u>SP ()</u> |                | ConnecTI  | Usuários e Loja | s Ajuda       | Sair  | Drogaria |
|-------------------------------------------------------------------------------------|----------------------------------------|----------------|-----------|-----------------|---------------|-------|----------|
|                                                                                     | Início                                 | Apoio ao Co    | onsumidor | Аро             | io ao Negócio |       | Exemplo  |
| Gerenciar usuários                                                                  | Adicionar us                           | suário Meus da | dos Gere  | nciar filiais   | Gerenciar log | otipo |          |

#### Todos os usuários da rede tem acesso a qualquer filial.

| Usuários                    |                 |                |        | <u>a</u>        |
|-----------------------------|-----------------|----------------|--------|-----------------|
| Nome                        | Nome de usuário | Filial         | Status | Ação            |
| BALCONISTA MODELO           | balcao          | 77777799000151 | Ativo  | Letitar usuário |
| BALCONISTA NAO IDENTIFICADO | operador        | 77777799000151 | Ativo  | Letitar usuário |
| COMPRADOR MODELO            | compras         | 77777799000151 | Ativo  | Leditar usuário |
| FARMACEUTICO MODELO         | farmac          | 77777799000151 | Ativo  | Letitar usuário |
| GERENTE LOJA MODELO         | gerenteu        | 77777799000151 | Ativo  | Leditar usuário |
| GERENTE MATRIZ MODELO       | gerentem        | 77777799000151 | Ativo  | Leditar usuário |
| 🕂 Adicionar usuário         |                 |                |        |                 |

Em *Gerenciar usuários*, visualize todos os usuários cadastrados **para a unidade acessada**. Para cada usuário tenha informação do nome de usuário, CNPJ da unidade e status, que pode ser **Ativo** (pode acessar o Portal) ou **Desativado** (com as atividades suspensas).

| <b>PORTAL DA</b><br><b>DROGARIA</b><br>TransactionCentre             | o pont                | o de encontro            | o do set                 | or farmac             | êutico              |
|----------------------------------------------------------------------|-----------------------|--------------------------|--------------------------|-----------------------|---------------------|
| Gerente Unidade Modelo<br>1º AVENIDA AV DJALMA BATISTA, ()<br>Início | Apoio ao Con          | ConnecTI Usuá<br>sumidor | rios e Lojas<br>Apoio ao | Ajuda Sair<br>Negócio | Drogaria<br>Exemplo |
| Gerenciar usuários Adicionar usu                                     | ário Meus dados       | Gerenciar filiais        | Gerenciar                | logotipo              |                     |
| Todo<br>Usuários                                                     | os os usuários da red | le tem acesso a qu       | alquer filial.           |                       | 9                   |
| Nome                                                                 | Nome de usuário       | Filial                   | Status                   | Ação                  |                     |
| BALCONISTA MODELO                                                    | balcao                | 77777799000151           | Ativo                    | La Editar (           | usuário             |
| BALCONISTA NAO IDENTIFICADO                                          | operador              | 77777799000151           | Ativo                    | 🛓 Editar (            | usuário             |
| COMPRADOR MODELO                                                     | compras               | 77777799000151           | Ativo                    | La Editar             | usuário             |
| 🛨 Adicionar usuário                                                  |                       |                          |                          |                       |                     |

**Gerente Unidade** só pode realizar manutenção em usuários da unidade que acessou. **Presidente**, **Proprietário**, **Diretor** e **Gerente Matriz** mantêm usuários de todas as unidades. Para selecionar a unidade da rede informe o CNPJ dela no campo **Busca** e tecle *Enter*.

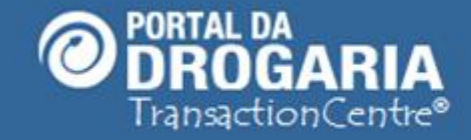

| GER - GERENTE MATRIZ MODELO<br>77.777.799/0001-51 - FARMACIA ()<br>RUA DEZ B, 01 - GUARULHOS - S | )<br>)<br>P ()<br>Início | Apoio ao Con         | ConnecTI<br>sumidor | Usuários  | e Lojas<br>Apoio ao | Ajuda S<br>Negócio | <sup>Sair</sup> | Drog | garia<br>nplo |
|--------------------------------------------------------------------------------------------------|--------------------------|----------------------|---------------------|-----------|---------------------|--------------------|-----------------|------|---------------|
| Gerenciar usuários Adi                                                                           | icionar usuá             | rio Meus dados       | Gerenciar           | filiais ( | Gerenciar           | logotipo           |                 |      |               |
|                                                                                                  | Todo                     | s os usuários da red | e tem acess         | o a qualq | uer filial.         | ]                  |                 |      |               |
| Usuários                                                                                         |                          |                      |                     |           |                     |                    |                 | Q    |               |
| Nome                                                                                             |                          | Nome de usuário      | Filial              |           | Status              | Ação               |                 |      |               |
| BALCONISTA MODELO                                                                                |                          | balcao               | 777777990           | 00151     | Ativo               | 💄 Edit             | tar usuário     |      |               |
| BALCONISTA NAO IDENTIFICA                                                                        | ADO                      | operador             | 777777990           | 00151     | Ativo               | 🛓 Edit             | tar usuário     |      |               |
| COMPRADOR MODELO                                                                                 |                          | compras              | 777777990           | 00151     | Ativo               | 💄 Edit             | tar usuário     |      |               |
| 🕂 Adicionar usuári                                                                               | io                       |                      |                     |           |                     |                    |                 |      |               |

O Portal alerta que **todos os usuários** da rede possuem **acesso a qualquer unidade**. Por isso, é importante manter o cadastro de sua equipe sempre atualizado. Basta o usuário acessar o Portal informando o **CNPJ** da unidade desejada, **Usuário** e **Senha**.

12

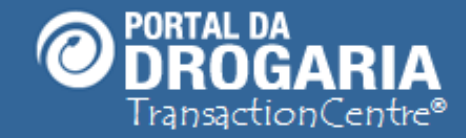

### Portal da Drogaria versão 11v0

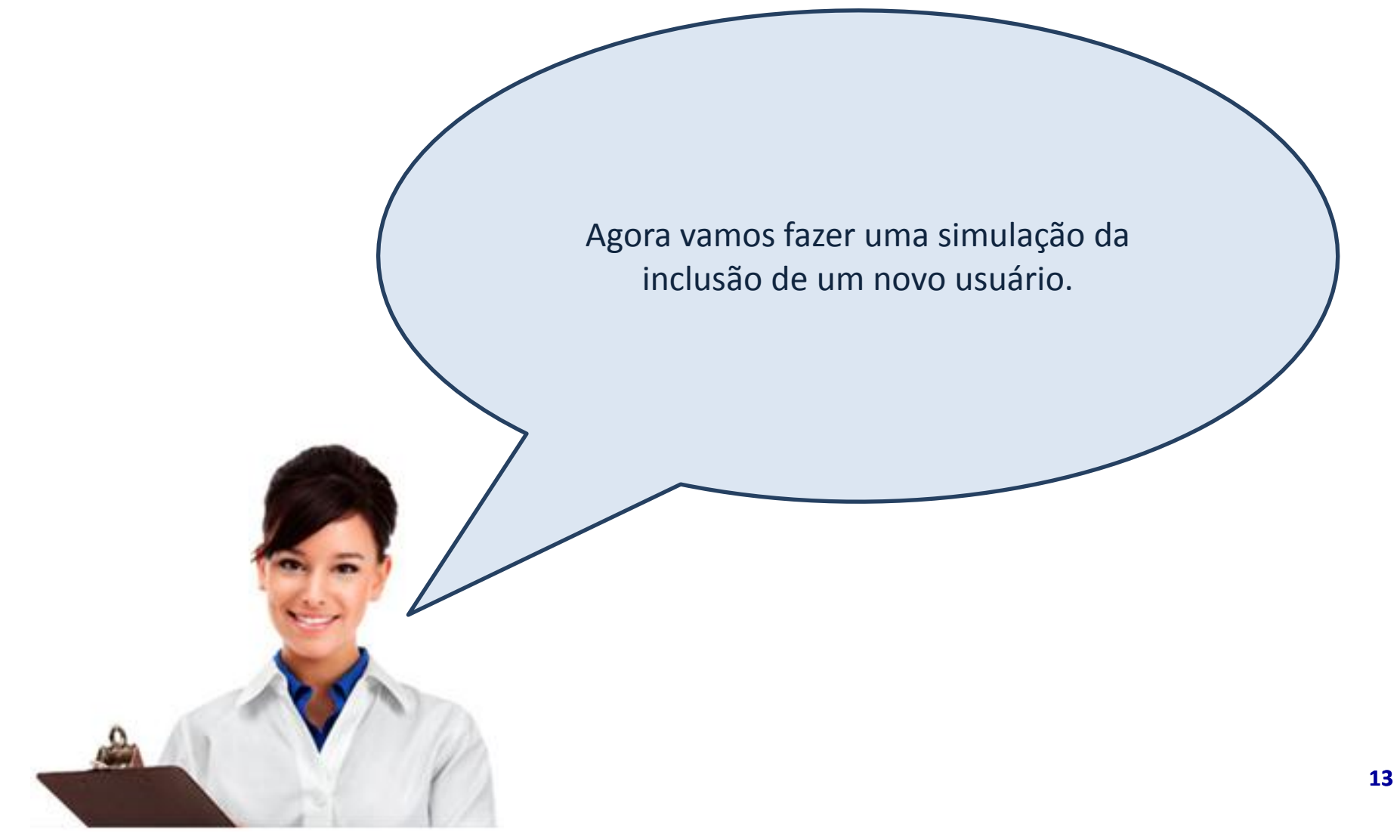

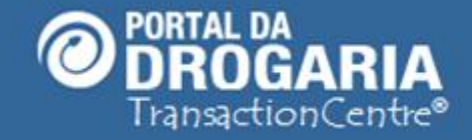

| GER - GERENTE MATRIZ MOD<br>77.777.799/0001-51 - FARMACI<br>RUA DEZ B, 01 - GUARULHO | ELO ()<br>A ()<br>S - <u>SP ()</u> |               | ConnecTI | Usuár   | ios e Lojas | Ajuda    | Sair |   | Drogaria |
|--------------------------------------------------------------------------------------|------------------------------------|---------------|----------|---------|-------------|----------|------|---|----------|
|                                                                                      | Início                             | Apoio ao Co   | nsumidor |         | Apoio ao    | Negócio  |      | 1 | Exemplo  |
| Gerenciar usuários                                                                   | Adicionar usuár                    | io Meus dados | Gerencia | filiais | Gerenciar   | logotipo |      |   |          |

#### Todos os usuários da rede tem acesso a qualquer filial.

| Usuários                    |                 |                |        |        | Incluindo<br>Usuário |  |
|-----------------------------|-----------------|----------------|--------|--------|----------------------|--|
| Nome                        | Nome de usuário | Filial         | Status | Ação   |                      |  |
| BALCONISTA MODELO           | balcao          | 77777799000151 | Ativo  | 🛓 Edit | ar usuário           |  |
| BALCONISTA NAO IDENTIFICADO | operador        | 77777799000151 | Ativo  | 🛓 Edit | ar usuário           |  |
| COMPRADOR MODELO            | compras         | 77777799000151 | Ativo  | 💄 Edit | ar usuário           |  |
| 🛨 Adicionar usuário         |                 |                |        |        |                      |  |

Para incluir um novo usuário, clique em Adicionar usuário.

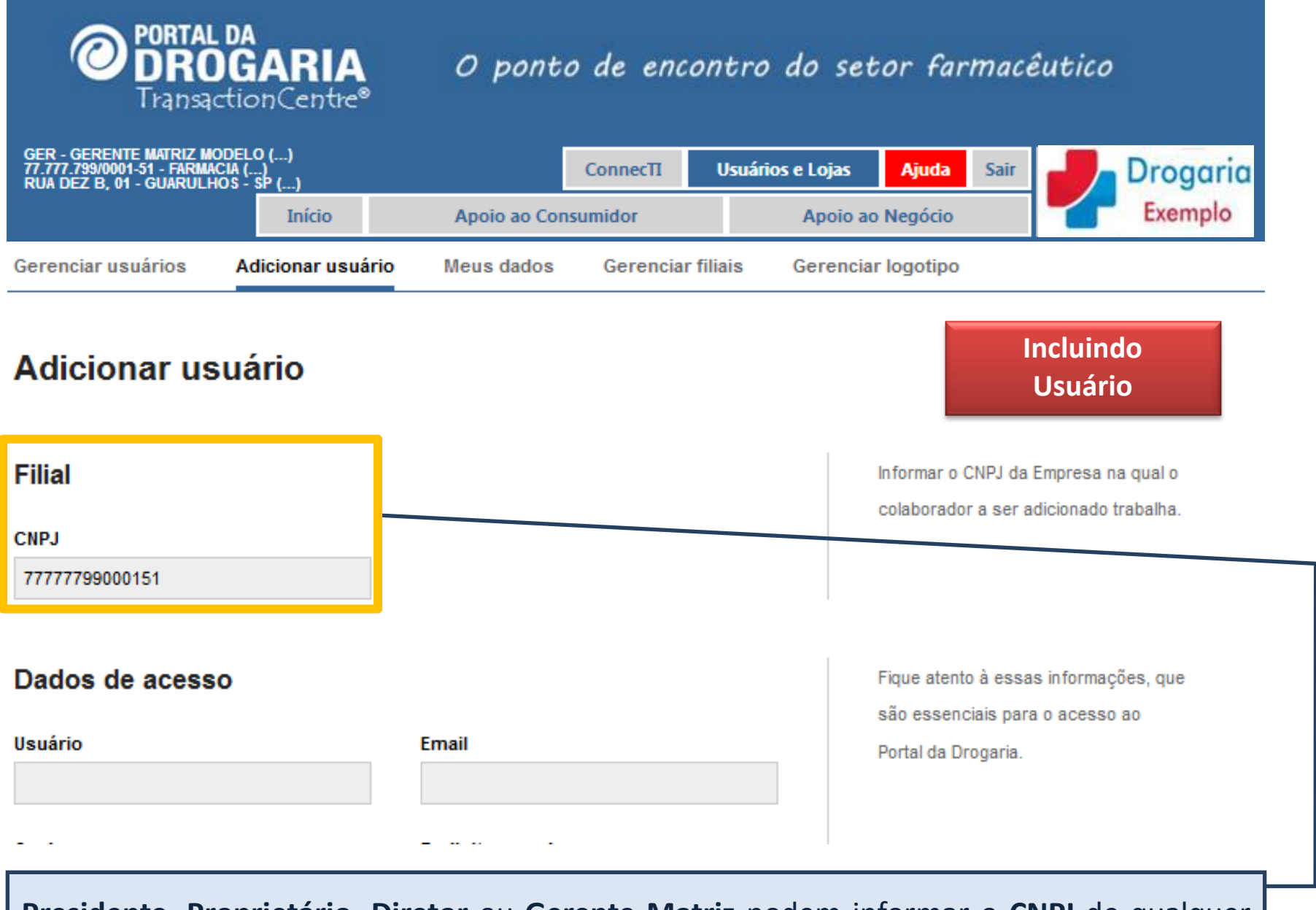

**Presidente**, **Proprietário**, **Diretor** ou **Gerente Matriz** podem informar o **CNPJ** de qualquer uma de suas unidades para incluir o novo usuário.

O Gerente Unidade não tem autonomia para alterar este campo.

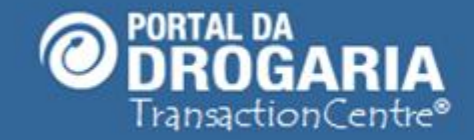

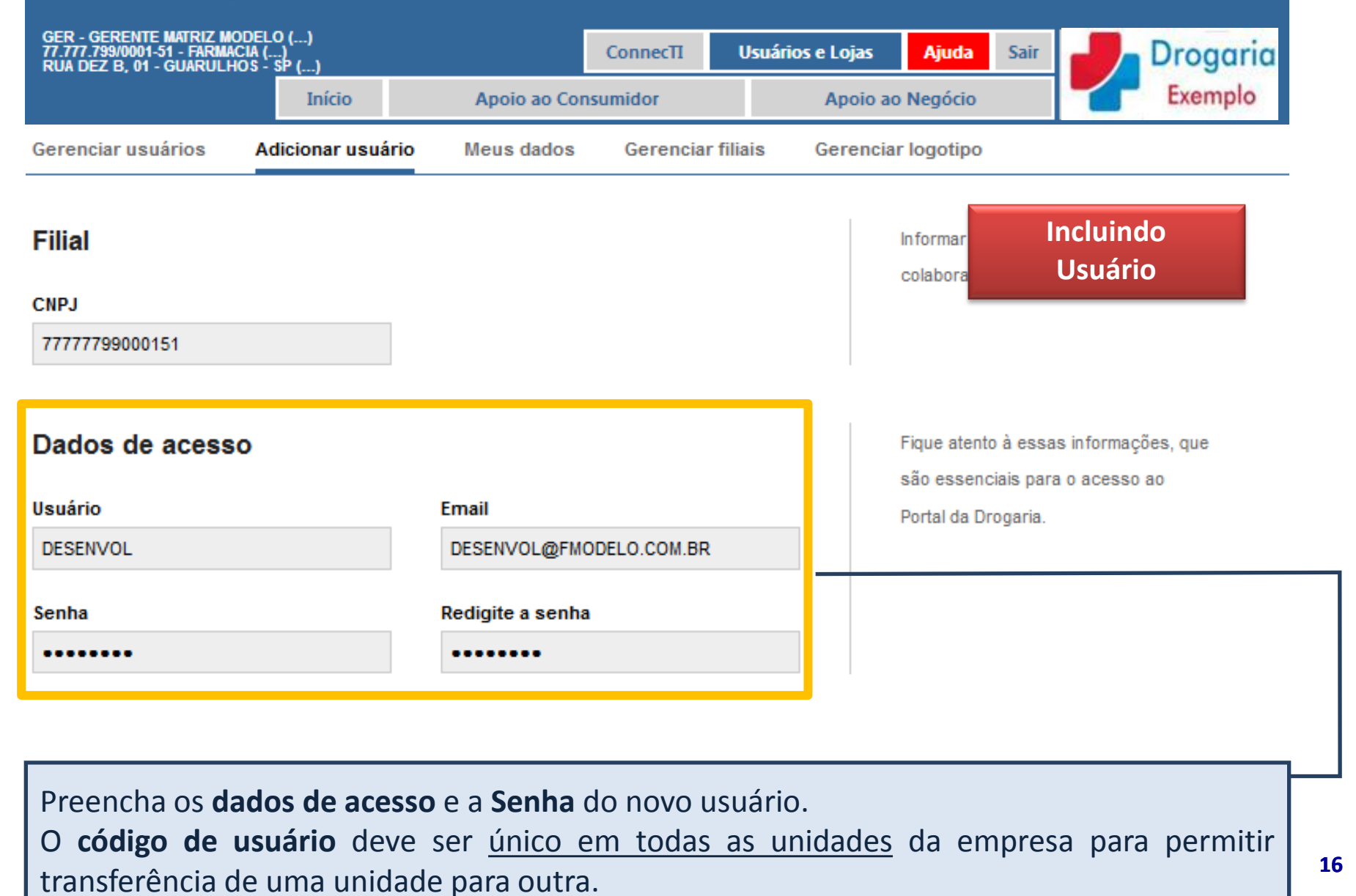

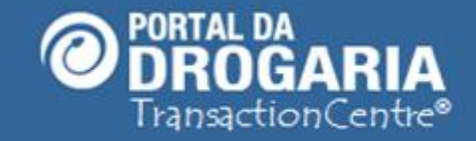

17

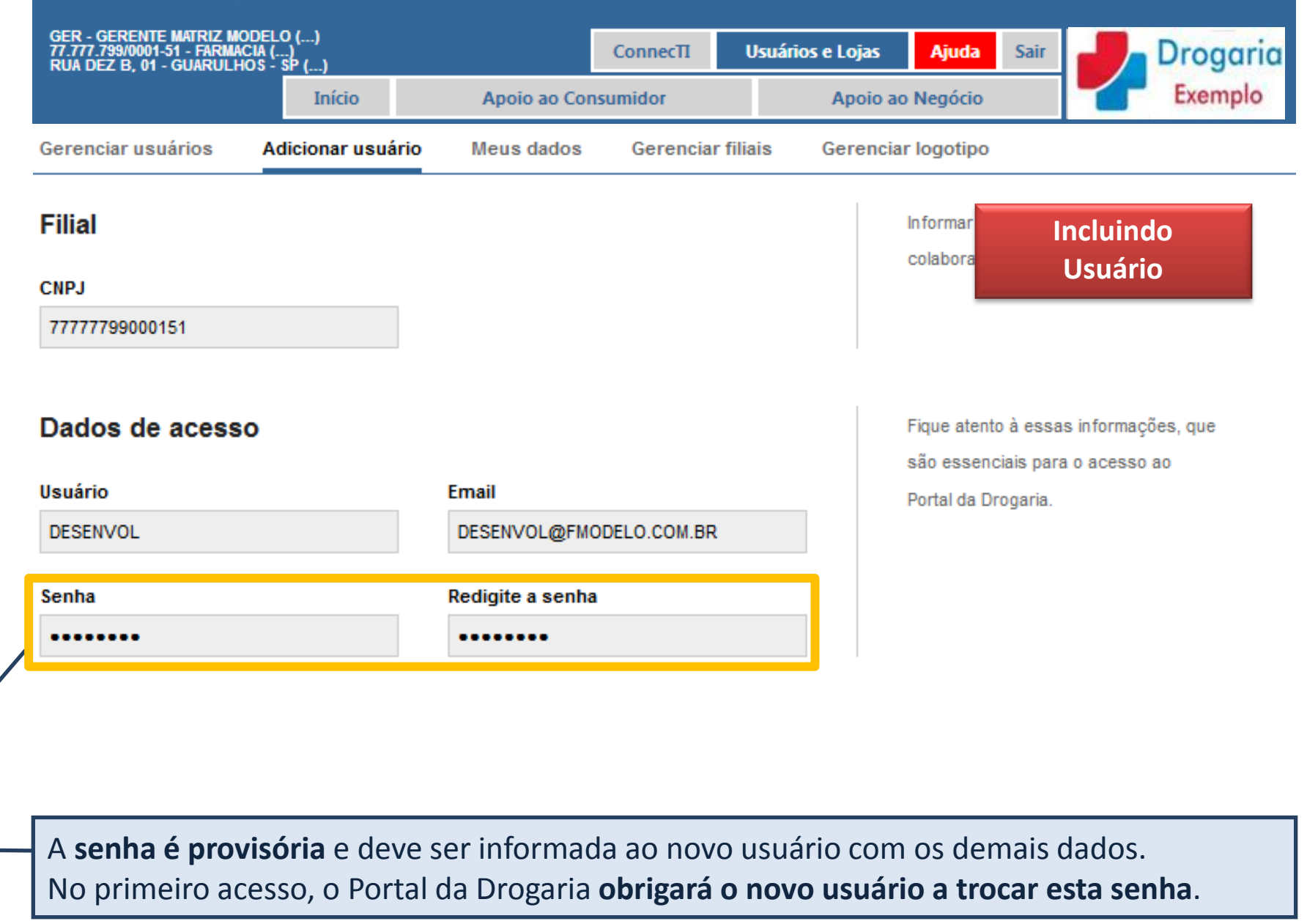

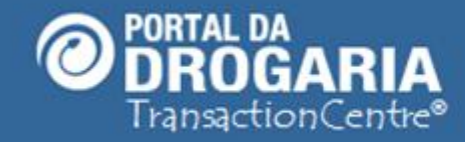

| GER - GERENTE MATRIZ MOD<br>77.777.799/0001-51 - FARMACI<br>RUA DEZ B, 01 - GUARULHO | DELO ()<br>IA ()<br>IS - SP () |                         | ConnecTI   | Usuá    | rios e Lojas                                                                                          | Ajuda                                                                                  | Sair                                              | Drogaria            |
|--------------------------------------------------------------------------------------|--------------------------------|-------------------------|------------|---------|----------------------------------------------------------------------------------------------------|----------------------------------------------------------------------------------------|---------------------------------------------------|---------------------|
|                                                                                      | Início                         | Apoio ao Co             | nsumidor   |         | Apoio ac                                                                                              | o Negócio                                                                              |                                                   | Exemplo             |
| Gerenciar usuários                                                                   | Adicionar usuá                 | rio Meus dados          | Gerencia   | filiais | Gerencia                                                                                              | r logotipo                                                                             |                                                   |                     |
| Dados pessoais<br>Nome Completo<br>DESENVOLVEDOR MODELO<br>CPF<br>26376797350        |                                | Função<br>Desenvolvedor |            |         | O campo fun<br>do usuário d<br>de usuários<br>atividades é<br>função mais<br>as necessid<br>Drogaria. | ição deten<br>entro do p<br>que exerçam<br>recomendado<br>adequada de<br>ades dentro d | várias<br>o atribuir a<br>acordo c<br>lo Portal d | ncluindo<br>Usuário |
| Nascimento                                                                           |                                | Telefone                |            |         |                                                                                                    |                                                                                        |                                                   |                     |
| 01/01/1970                                                                           |                                | 1137777777              |            |         |                                                                                                    |                                                                                        |                                                   |                     |
| No formato 01/01/1970                                                                | _                              | No formato 1155551234   |            |         |                                                                                                    |                                                                                        |                                                   |                     |
| 🕂 Adicionar usuário                                                                  | ou <u>voltar para a lis</u>    | ta de usuários          |            |         |                                                                                                    |                                                                                        |                                                   |                     |
|                                                                                      |                                |                         |            |         |                                                                                                    |                                                                                        |                                                   |                     |
| Informe cuidad                                                                       | osamente                       | os <b>Dados pess</b>    | oais do us | suáric  | ).                                                                                                    |                                                                                        |                                                   |                     |

Selecione a **Função** de acordo com as suas atividades no Portal da Drogaria. Clique no botão *Adicionar usuário* para finalizar a inclusão.

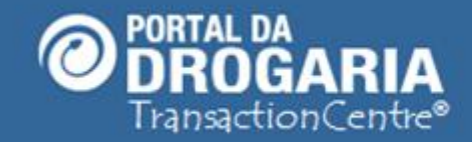

| GER - GERENTE MATRIZ MO<br>77.777.799/0001-51 - FARMAC<br>RUA DEZ B, 01 - GUARULHO | DELO ()<br>CIA ()<br>OS - <u>SP ()</u> |                                           | ConnecTI                | Usuários e Lojas    | Ajuda Sair          | Drogaria             |
|------------------------------------------------------------------------------------|----------------------------------------|-------------------------------------------|-------------------------|---------------------|---------------------|----------------------|
|                                                                                    | Início                                 | Apoio ao Cor                              | nsumidor                | Apoio a             | ao Negócio          | Exemplo              |
| Gerenciar usuários                                                                 | Adicionar usuá                         | rio Meus dados                            | Gerenciar               | filiais Gerenci     | ar logotipo         |                      |
| Usuários                                                                           | Todos                                  | s os usuários da ree                      | de tem acess            | o a qualquer filia  | al.                 | Incluindo<br>Usuário |
| Nome                                                                               |                                        | Nome de usuário                           | Filial                  | Status              | Ação                |                      |
| BALCONISTA MODELO                                                                  |                                        | balcao                                    | 7777779900              | 0151 Ativo          | L Edita             | r usuário            |
| BALCONISTA NAO IDEN                                                                | ITIFICADO                              | operador                                  | 7777779900              | 0151 Ativo          | L Edita             | r usuário            |
| COMPRADOR MODELO                                                                   |                                        | compras                                   | 7777779900              | 0151 Ativo          | 💄 Edita             | r usuário            |
| DESENVOLVEDOR MOD                                                                  | ELO                                    | desenvol                                  | 7777779900              | 10151 Ativo         | 💄 Edita             | r usuário            |
| - Adioionar us                                                                     | wárla                                  |                                           |                         |                     |                     |                      |
| Retorne à tela<br>Verifique que a                                                  | <b>Gerenciar u</b><br>i inclusão o     | <b>isuários</b> e visua<br>correu com sue | alize a lista<br>cesso. | de <b>Usuário</b> s | <b>s</b> atualizada | l.                   |

19

#### Portal da Drogaria versão 11v0

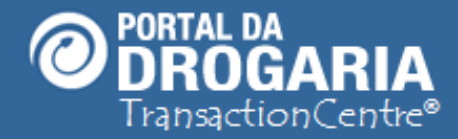

# PARA ENCERRAR O ASSUNTO NOVO USUÁRIO

Recomendo muita atenção no registro dos dados de cada usuário. A qualidade deste cadastro facilitará nos casos de esquecimento de senha e também no tratamento de dúvidas operacionais.

Agora vamos fazer a manutenção em usuários já existentes.

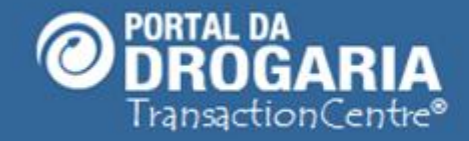

| GER - GERENTE MATRIZ M<br>77.777.799/0001-51 - FARMA<br>RUA DEZ B, 01 - GUARULH | ODELO ()<br>ICIA ()<br>IOS - <u>SP ()</u> |              | ConnecTI | Usuár   | ios e Lojas | Ajuda      | Sair | Drogaria |
|---------------------------------------------------------------------------------|-------------------------------------------|--------------|----------|---------|-------------|------------|------|----------|
|                                                                                 | Início                                    | Apoio ao Co  | nsumidor |         | Apoio ac    | Negócio    |      | Exemplo  |
| Gerenciar usuários                                                              | Adicionar usuári                          | o Meus dados | Gerencia | filiais | Gerencia    | r logotipo |      |          |

#### Todos os usuários da rede tem acesso a qualquer filial.

| Usuários                    |                 |                |        | Desativando<br>Usuário |
|-----------------------------|-----------------|----------------|--------|------------------------|
| Nome                        | Nome de usuário | Filial         | Status | Ação                   |
| BALCONISTA MODELO           | balcao          | 77777799000151 | Ativo  | Leditar usuário        |
| BALCONISTA NAO IDENTIFICADO | operador        | 77777799000151 | Ativo  | Leditar usuário        |
| COMPRADOR MODELO            | compras         | 77777799000151 | Ativo  | Leditar usuário        |
| DESENVOLVEDOR MODELO        | desenvol        | 77777799000151 | Ativo  | Leditar usuário        |
| 🛨 Adicionar usuário         |                 |                |        |                        |

Para desativar usuário, clique em *Editar usuário* na linha do usuário desejado.

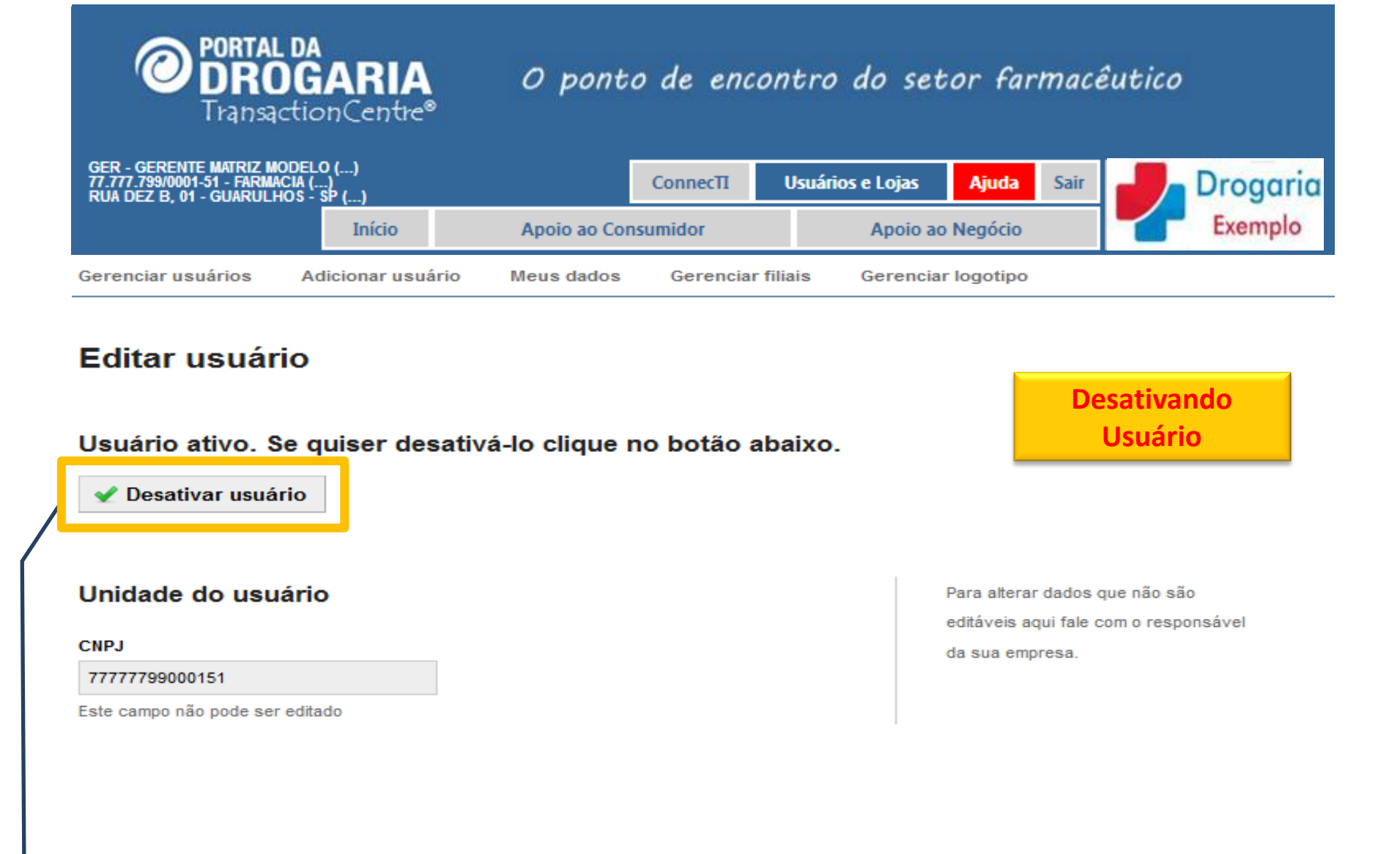

Verifique se os dados pertencem ao usuário que deseja desativar. Clique no botão **Desativar usuário**.

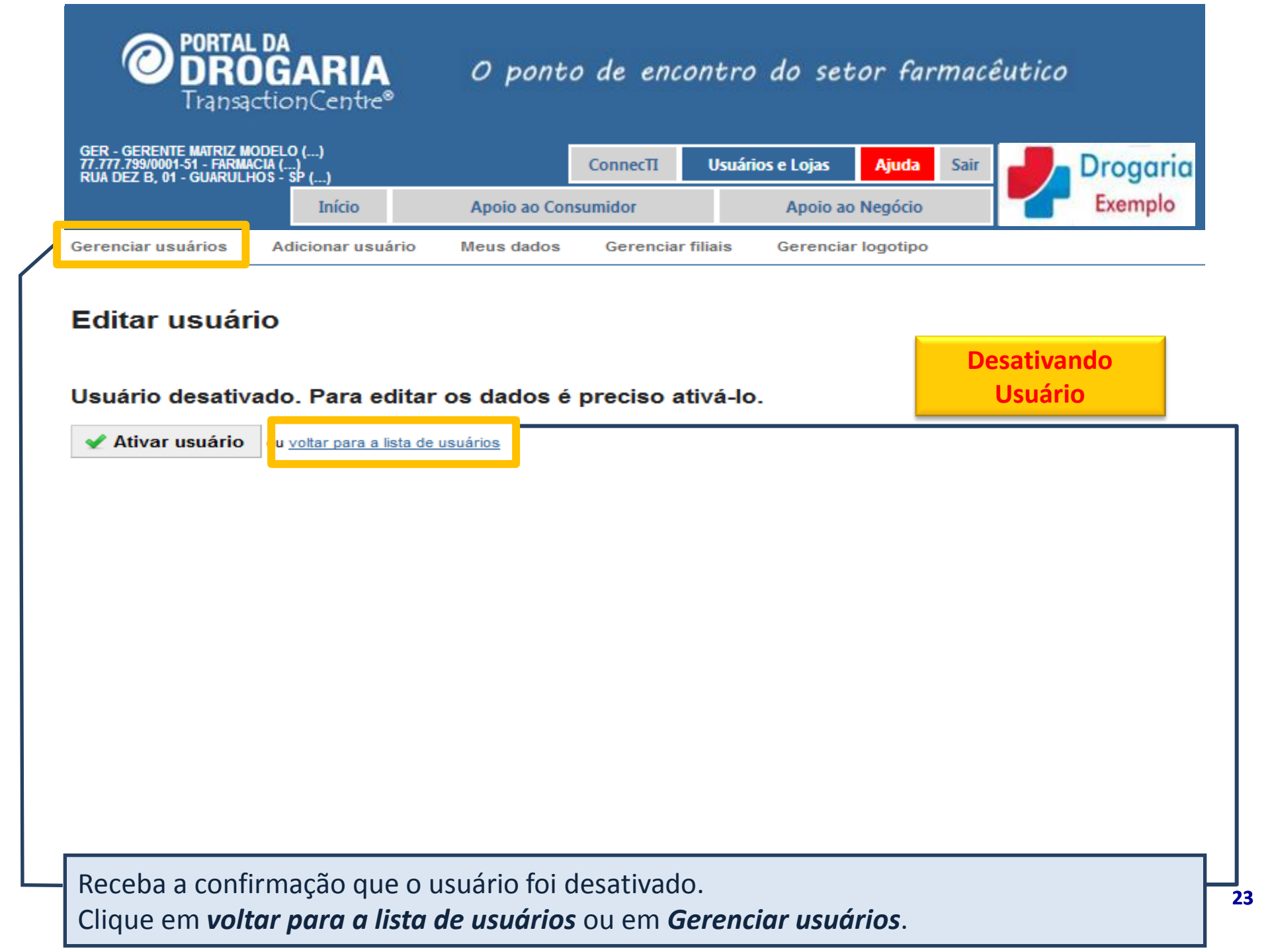

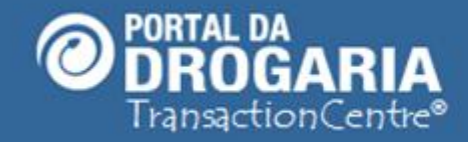

| GER - GERENTE MATRIZ M<br>77.777.799/0001-51 - FARMA<br>RUA DEZ B, 01 - GUARULH | ODELO ()<br>ICIA ()<br>IOS - SP () |              | ConnecTI  | Usuári  | ios e Lojas | Ajuda    | Sair | Drogaria |
|---------------------------------------------------------------------------------|------------------------------------|--------------|-----------|---------|-------------|----------|------|----------|
|                                                                                 | Início                             | Apoio ao Cor | nsumidor  |         | Apoio ao    | Negócio  |      | Exemplo  |
| Gerenciar usuários                                                              | Adicionar usuário                  | Meus dados   | Gerenciar | filiais | Gerenciar   | logotipo |      |          |

| ne                       | Nome de usuário | Filial         | Status     | Ação              |
|--------------------------|-----------------|----------------|------------|-------------------|
| LCONISTA MODELO          | balcao          | 77777799000151 | Ativo      | Leditar usuário   |
| CONISTA NAO IDENTIFICADO | operador        | 77777799000151 | Ativo      | Le Editar usuário |
| IPRADOR MODELO           | compras         | 77777799000151 | Ativo      | Leditar usuário   |
| NVOLVEDOR MODELO         | desenvol        | 77777799000151 | Desativado | Leditar usuário   |

Siga o mesmo processo para Ativar um usuário Desativado.

24

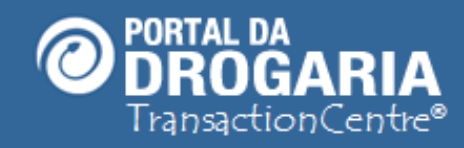

Portal da Drogaria versão 11v0

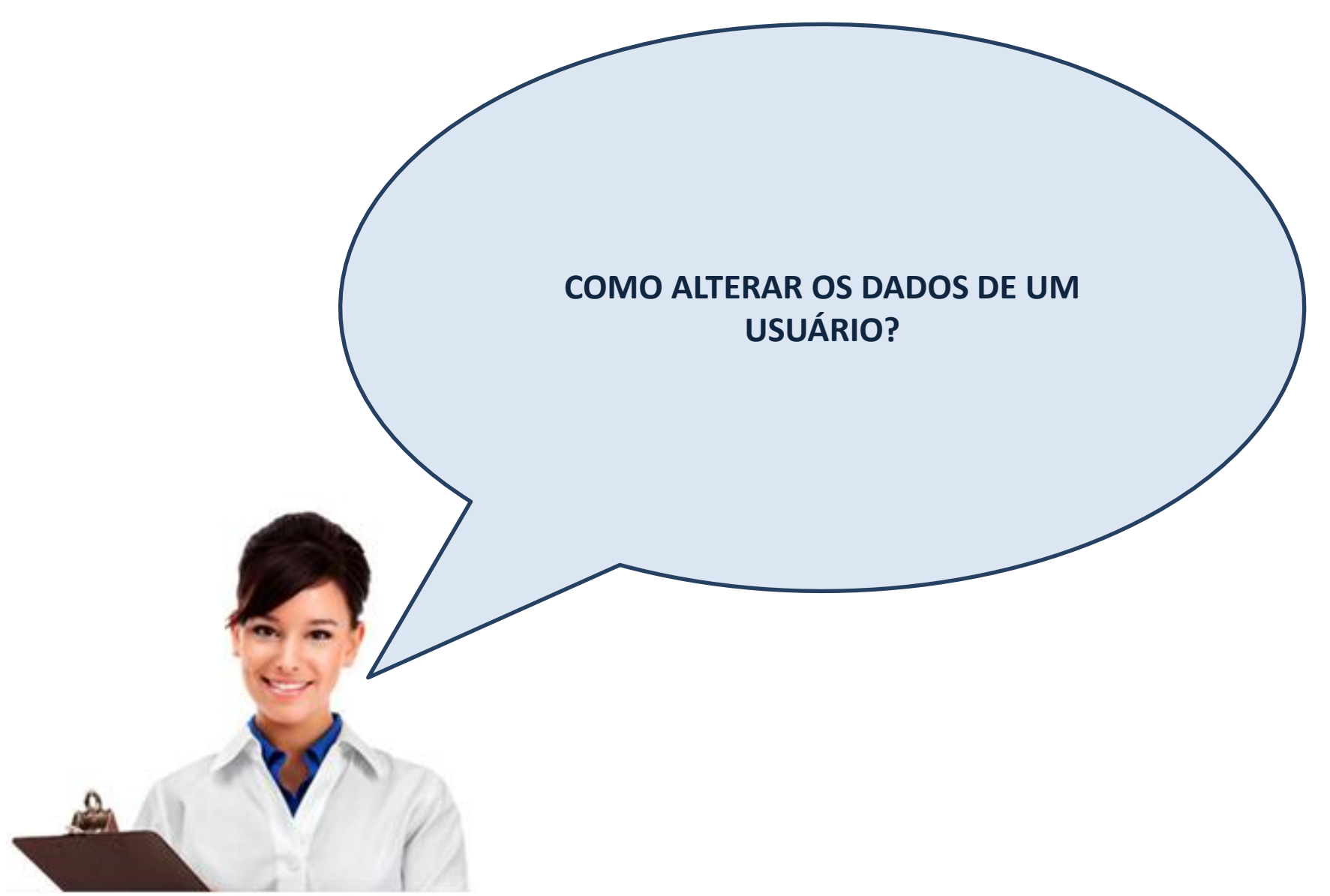

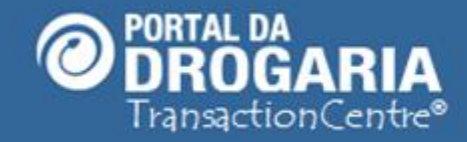

| GER - GERENTE MATRIZ M<br>77.777.799/0001-51 - FARMA<br>RUA DEZ B, 01 - GUARULA | ODELO ()<br>ICIA ()<br>IOS - <u>SP ()</u> |              | ConnecTI  | Usuári  | os e Lojas | Ajuda      | Sair | Drogaria |
|---------------------------------------------------------------------------------|-------------------------------------------|--------------|-----------|---------|------------|------------|------|----------|
|                                                                                 | Início                                    | Apoio ao Cor | nsumidor  |         | Apoio ac   | Negócio    |      | Exemplo  |
| Gerenciar usuários                                                              | Adicionar usuário                         | Meus dados   | Gerenciar | filiais | Gerencia   | r logotipo |      |          |

| Usuários                    |                 |                |            | Alterando<br>Usuário |
|-----------------------------|-----------------|----------------|------------|----------------------|
| Nome                        | Nome de usuário | Filial         | Status     | Ação                 |
| BALCONISTA MODELO           | balcao          | 77777799000151 | Ativo      | Leditar usuário      |
| BALCONISTA NAO IDENTIFICADO | operador        | 77777799000151 | Ativo      | Leditar usuário      |
| COMPRADOR MODELO            | compras         | 77777799000151 | Ativo      | Leditar usuário      |
| DESENVOLVEDOR MODELO        | desenvol        | 77777799000151 | Desativado | Leditar usuário      |

Para alterar dados de um usuário, clique em *Editar usuário* da linha desejada.

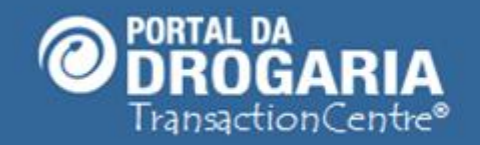

27

| GER - GERENTE MATRIZ M<br>77.777.799/0001-51 - FARMA<br>RUA DEZ B, 01 - GUARULI | IODELO ()<br>ACIA ()<br>HOS - SP ()                          |                                                | ConnecTI                                | Usuários e | Lojas <mark>Ajud</mark> a          | Sair                    | Drogaria                                                 |
|---------------------------------------------------------------------------------|--------------------------------------------------------------|------------------------------------------------|-----------------------------------------|------------|------------------------------------|-------------------------|----------------------------------------------------------|
|                                                                                 | Início                                                       | Apoio ao Con                                   | sumidor                                 | A          | Apoio ao Negóci                    | D                       | Exemplo                                                  |
| Gerenciar usuários                                                              | Adicionar usuário                                            | Meus dados                                     | Gerenciar f                             | iliais Ge  | erenciar logotip                   | 0                       |                                                          |
| Dados pessoais<br>Nome Completo<br>Balconista Modelo                            | 8                                                            |                                                |                                         |            | Para alte<br>editáveis<br>da sua e | erar dados<br>aqui fale | que não são<br>com o responsável<br>Alterando<br>Usuário |
| Este campo não pode se                                                          | r editado                                                    | Função                                         |                                         |            |                                    |                         |                                                          |
| 35563168468                                                                     |                                                              | Balconista / Supo                              | rte                                     |            |                                    |                         |                                                          |
| Este campo não pode se                                                          | r editado                                                    | Este campo não po                              | ode ser editado                         |            |                                    |                         |                                                          |
| Nascimento                                                                      |                                                              | Telefone                                       |                                         |            |                                    |                         |                                                          |
| 01/01/1980                                                                      |                                                              | 1135555555                                     |                                         |            |                                    |                         |                                                          |
| Este campo não pode se                                                          | r editado                                                    | No formato 115555                              | 51234                                   |            |                                    |                         |                                                          |
| 🖌 🖌 Salvar dados                                                                | ou <u>voltar para a lista de</u>                             | <u>usuários</u>                                |                                         |            |                                    |                         |                                                          |
| A senha, o e-m<br>Os demais dad<br>Clique em <b>Sal</b>                         | nail e o telefon<br>dos não podem<br>I <b>var dados</b> para | e podem ser<br>ser alterado<br>a finalizar a a | r alterados<br>os conform<br>alteração. | ne orient  | tação do P                         | ortal.                  |                                                          |

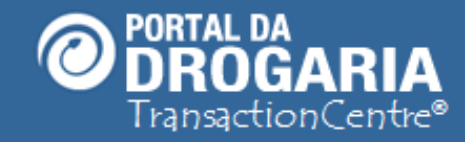

Portal da Drogaria versão 11v0

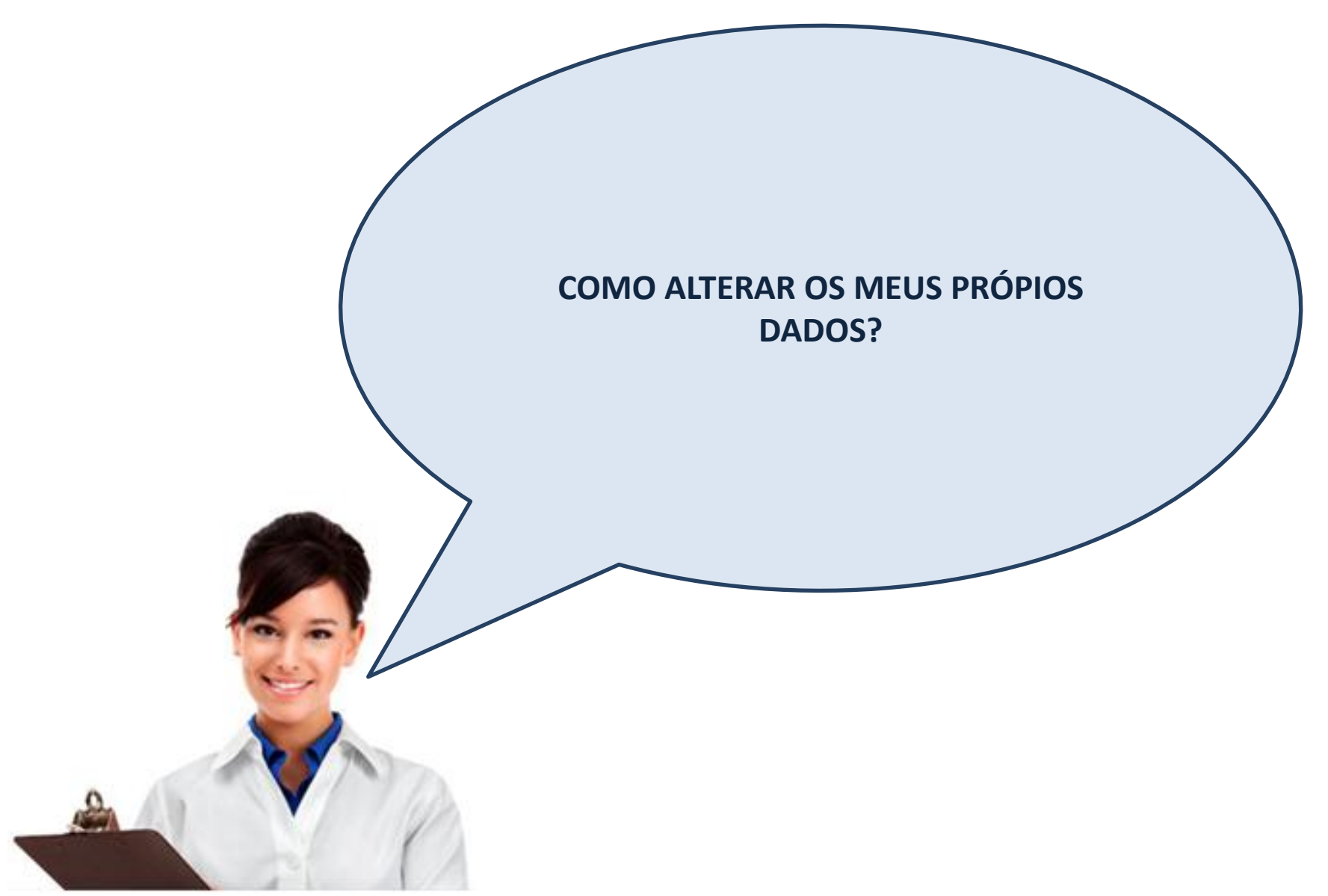

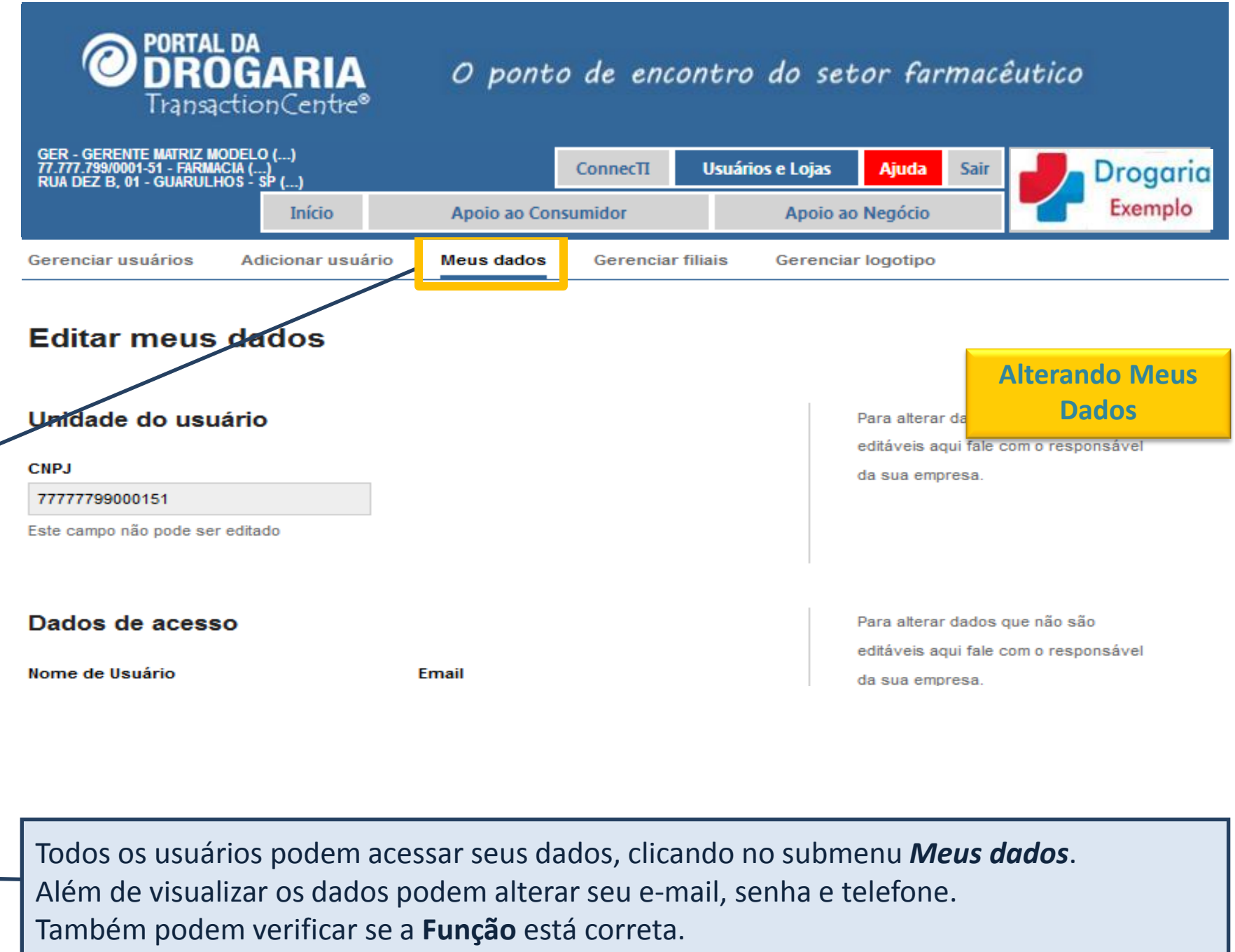

Em caso de erro devem solicitar a correção ao Gerente da Matriz ou da Unidade.

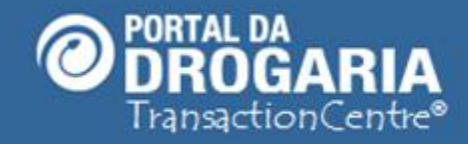

| 77.777.799/0001-51 - FARMACIA<br>Rua dez B, 01 - Guarulhos | ()<br>- SP ()    |                  | ConnecTI       | Usuários e Lojas    | Ajuda Sair | Drogarie  |
|------------------------------------------------------------|------------------|------------------|----------------|---------------------|------------|-----------|
|                                                            | Início           | Apoio ao Co      | nsumidor       | Apoio ao            | Negócio    | Exemplo   |
| erenciar usuários A                                        | dicionar usuário | Meus dados       | Gerenciar fili | ais <u>Gerencia</u> | logotipo   |           |
|                                                            | Todos os         | s usuários da re | de tem acesso  | a qualquer filial   |            | Gerenciar |
| Usuários                                                   |                  |                  |                |                     |            | Filiais   |
| Nome                                                       | (Ne              | ome de usuário   | Filial         | Status              | Ação       |           |
| BALCONISTA MODELO                                          | b                | alcao            | 7777779900015  | Ativo               | La Editar  | usuário   |
| BALCONISTA NAO IDENTIF                                     | ICADO o          | perador          | 7777779900015  | I Ativo             | La Editar  | usuário   |
| COMPRADOR MODELO                                           | c                | ompras           | 7777779900015  | Ativo               | La Editar  | usuário   |
|                                                            |                  |                  |                |                     | -          |           |

No submenu *Gerenciar Filiais* faça manutenção nas unidades da rede. *VEJA o Auto Treinamento "Gerenciando Filiais" no menu AJUDA para maiores esclarecimentos.* 

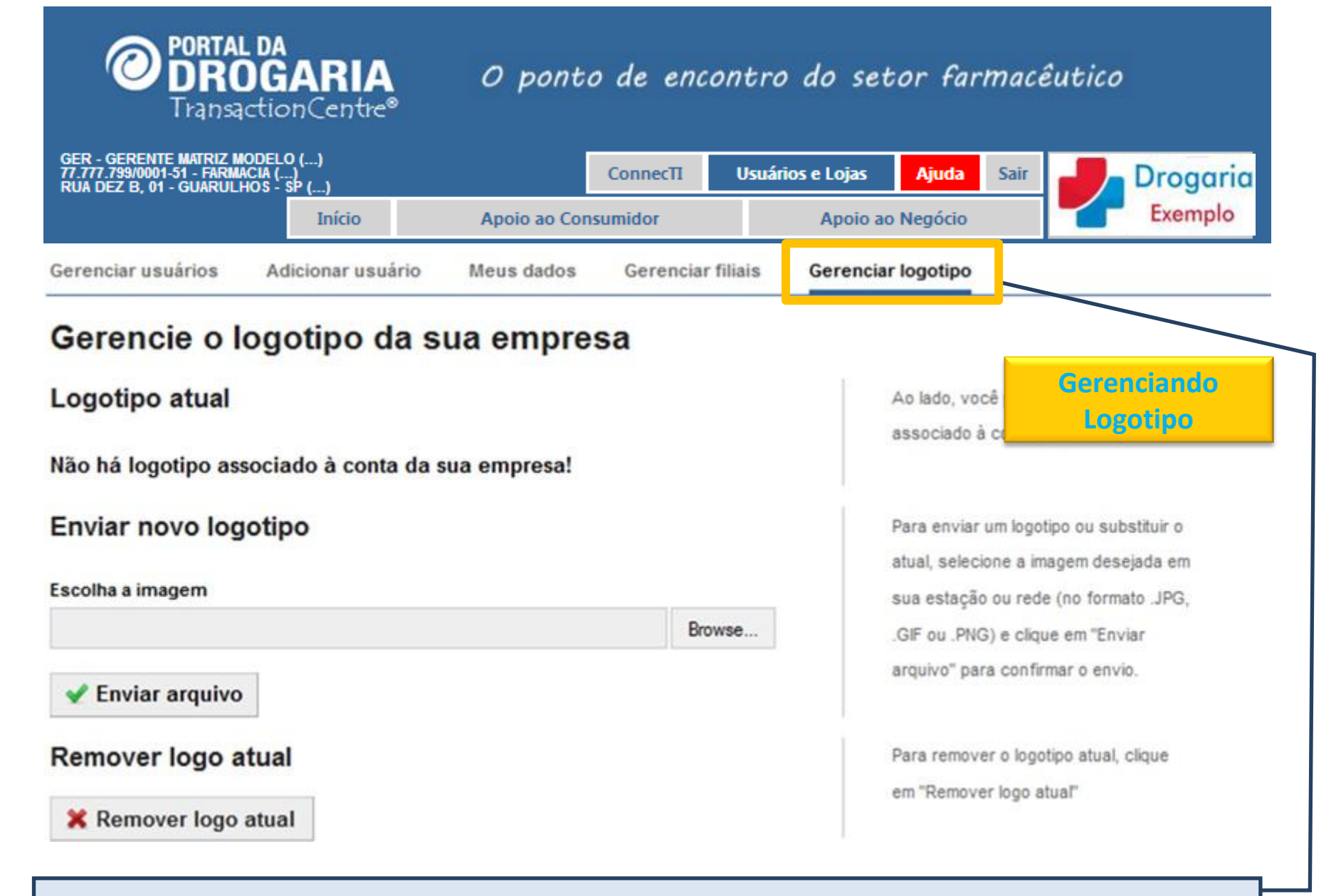

Em *Gerenciar Logotipo*, é possível adicionar, trocar ou remover um logotipo associado à conta de sua empresa. *VEJA o Auto Treinamento "Gerenciando Logotipo" no menu AJUDA para maiores esclarecimentos*.

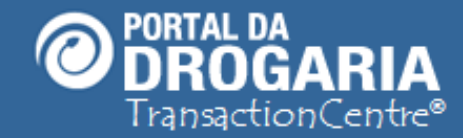

### Portal da Drogaria versão 11v0

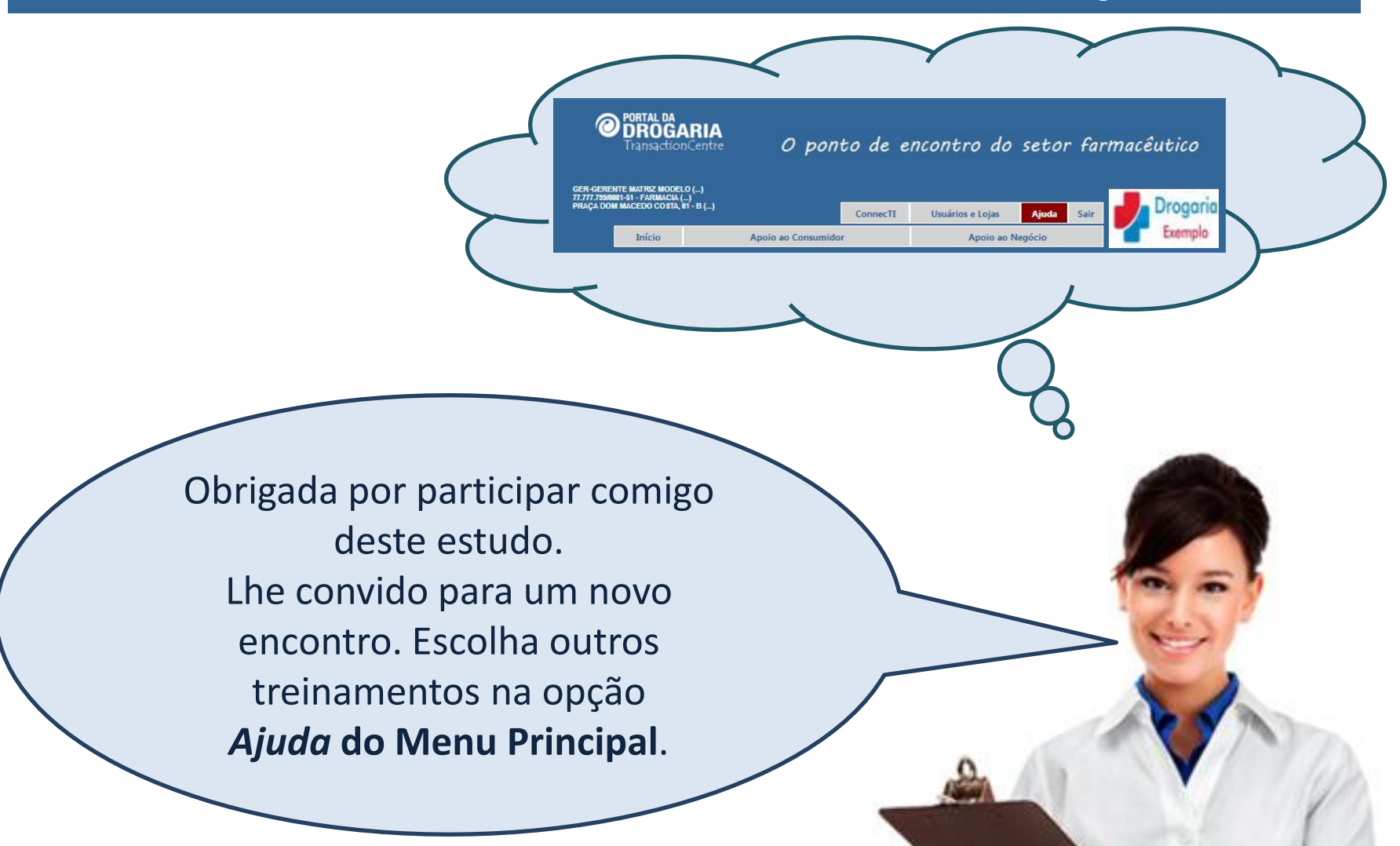